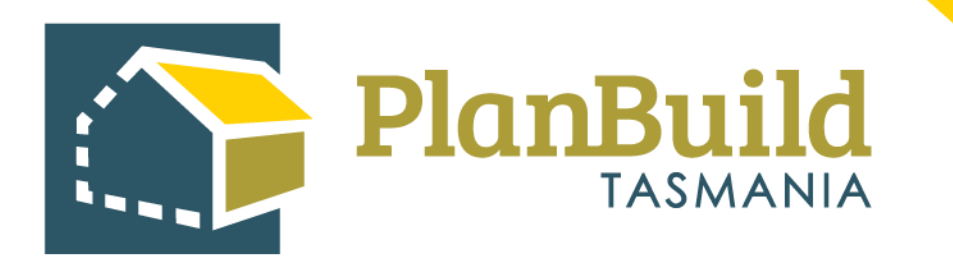

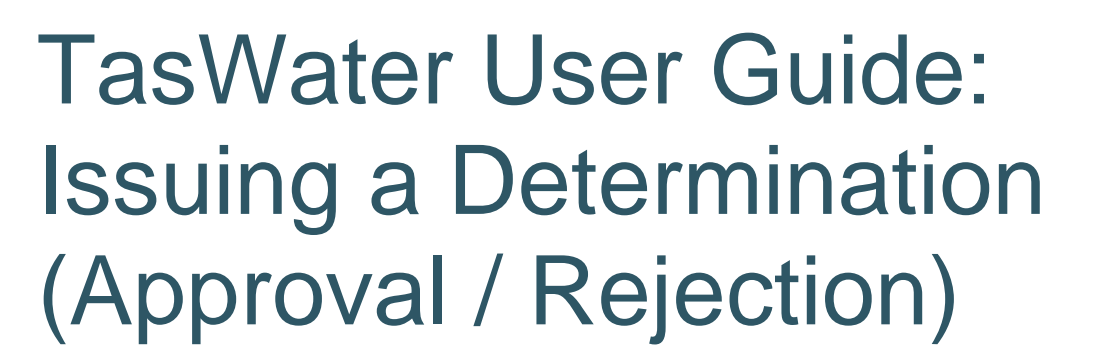

Version 1

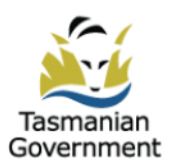

# Table of Contents

| Signatory                                  | 2 |
|--------------------------------------------|---|
| Assessment Documents                       | 2 |
| Refusal                                    | 3 |
| Reject vs Refuse                           | 4 |
| Issue the Determination                    | 5 |
| Check the Certificate / Refusal (optional) | 6 |

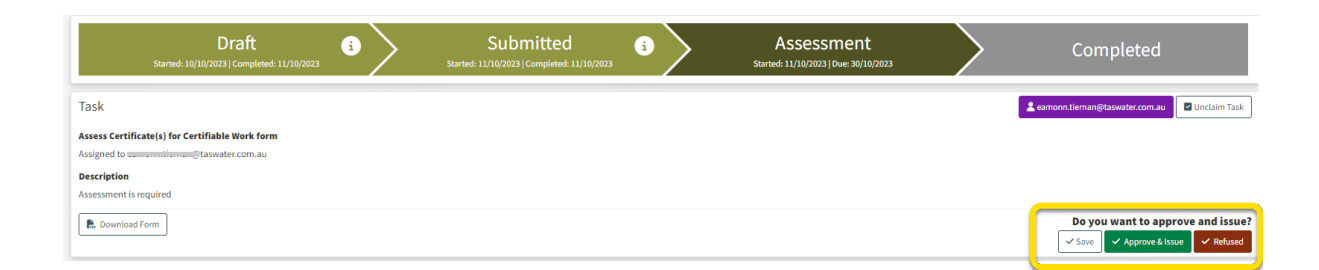

Regardless of the application type, the processes to issue a certificate or refusal are similar. This guide will be using the determination of a Certificate for Certifiable Work (CCW) as an example.

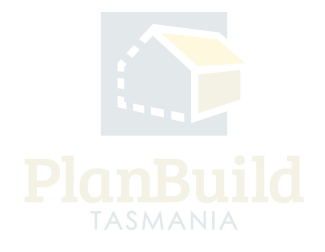

## Signatory

| Signatory | Please sign this Form    |
|-----------|--------------------------|
|           | <b>∂</b> ≞ Add Signature |

A signature is required for TasWater certificates to be issued as well as for a refusal.

Users with 'Signatory' role (who has added a signature to their profile) can add their signature on the permits/certificates using the 'Add Signature' button.

### **Assessment Documents**

| Available Documents                                                                                                    | Sea                         | Search                                               |                  |                  |        |                            |                               |                                 |                                               | Document Type           |                         |                    |  |
|----------------------------------------------------------------------------------------------------|-----------------------------|------------------------------------------------------|------------------|------------------|--------|----------------------------|-------------------------------|---------------------------------|-----------------------------------------------|-------------------------|-------------------------|--------------------|--|
| This section shows all the documents available as part of this Project.                                                                                                    | Sea                         | Search document name, prepared by, reference or form |                  |                  |        |                            |                               | Filter by document type         |                                               |                         |                         |                    |  |
| Information uploaded as part of a Request for Further Information or Referral will be shown<br>here.                                                                                                   | Sho                         | Showing 0 to 0 of 0 entries                          |                  |                  |        |                            |                               |                                 |                                               | Show 10                 | Show 10 - Previous Next |                    |  |
| Documents listed in this section are not available/visible to a Request for Information or<br>Referral. Documents listed in this section will not be referenced in the approval.                       |                             | Version I                                            | Oocument Type    |                  | ¢.     | Description                | ÷                             | Filename (size)                 | ¢                                             | Uploaded<br>Prepared by | φ.                      | Form $\phi$        |  |
| To make these documents available to Referrals and Requests as well as the approved<br>output, use the checkboxes to select relevant documents and click the 'Add Selected' button.                    | No Documents Found.         |                                                      |                  |                  |        |                            |                               |                                 |                                               |                         |                         |                    |  |
| These documents will be moved to the 'Assessment Documents' section.                                                                                                    |                             |                                                      |                  |                  |        |                            |                               |                                 |                                               | Sele                    | ect All Deselect        | All + Add Selected |  |
|                                                                                                    |                             |                                                      |                  |                  |        |                            |                               |                                 |                                               |                         |                         |                    |  |
| Assessment Documents                                                                                                    |                             |                                                      |                  |                  |        |                            |                               |                                 |                                               |                         |                         |                    |  |
| These documents and certificates have been submitted with this planning application OR                                                                                                    | Showing 1 to 5 of 5 entries |                                                      |                  |                  |        |                            |                               |                                 |                                               |                         |                         |                    |  |
| have been added by Council as part of the review/assessment process.<br>All documents within this section are available/visible to all Referrals and Requests generated<br>as part of this assessment. | ¢                           | Version                                              | Uploaded<br>Date | Document<br>Date | Docume | nt Type                    | Description                   | Filename (:                     | size)                                         | Prepared<br>By          |                         |                    |  |
|                                                                                                    | =                           | 01                                                   | 25/09/2023       | 25/09/2023       | PDF    | Property Title<br>Document | 0 Folio Text<br>132051_0_1.pd | 0 Folio Text                    | 132051_0_1.pdf                                | 1                       | 3                       | N N                |  |
|                                                                                                    | =                           | 01                                                   | 25/09/2023       | 25/09/2023       | PDF    | Property Title<br>Document | 1 FOLIO PLAN<br>132051_0_1.pd | 1 FOLIO PL/                     | NN 132051_0_1.pdf                             | 1                       | 3                       | N R                |  |
|                                                                                                    | =                           | 01                                                   | 25/09/2023       | 25/09/2023       | PDF    | Property Title<br>Document | 0 Folio Text<br>132051_0_2.pd | 0 Folio Text                    | 132051_0_2.pdf                                | 1                       | 3                       | x c                |  |
|                                                                                                    | =                           | 01                                                   | 25/09/2023       | 25/09/2023       | PDF    | Property Title<br>Document | 1 FOLIO PLAN<br>132051_0_2.pd | f 1 FOLIO PL/                   | NN 132051_0_2.pdf                             | 1                       | 3                       | x c                |  |
|                                                                                                    | =                           | 01                                                   | 25/09/2023       | 05/09/2023       | PDF    | Architectural<br>Plans     | plans                         | BUILDA-202<br>Plans_1_Jo<br>MB) | 3-XYPC_Architectural<br>nes House Plan.pdf (3 | Owner<br>User           | 3                       | X C                |  |
|                                                                                                    |                             |                                                      |                  |                  |        |                            |                               |                                 |                                               |                         |                         | Download All 🛓     |  |
|                                                                                                    |                             |                                                      |                  |                  |        |                            |                               |                                 |                                               |                         | + Add Revisio           | n + Add Document   |  |

When issuing a certificate, permit or consent it is important to check that all relevant documents are included under the Assessment Documents, as that will form part of the approval and will be visible to the applicant.

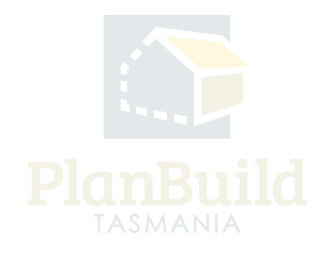

#### Refusal

| R Download Form Assess Planning Application form                                                                                                    | Is the asses<br>✓ Save<br>✓ Save                               | Sement complete      |
|----------------------------------------------------------------------------------------------------|----------------------------------------------------------------|----------------------|
|                                                                                                    |                                                                |                      |
| Conditions<br>Use the 'Add Library Condition' function to add your Councils existing conditions to this<br>Permit. Once added, conditions can be edited for this Permit. | Showing 0 to 0 of 0 entries                                    |                      |
| use the Add Custom Condition function to create a new condition for this Permit.                                                                                         | No results                                                     |                      |
| Use the 'Add Referral Condition' to add a condition that has been requested by a referral<br>authority (e.g. TasWater).                                                  | + Add Custom Condition + Add Library Condition + Add           | d Referral Condition |
| Determination Details                                                                                                    | Determination                                                  |                      |
| Enter details about the determination of this application. Details entered here are for Council<br>use and will not be displayed on the permit.                          | Determination                                                  |                      |
| The 'Determination' section will allow you to enter the details that will be displayed on the                                                                            |                                                                |                      |
| planning permit.                                                                                                    | Approved (without conditions) Approved (subject to conditions) |                      |
|                                                                                                    | Refused                                                        |                      |
|                                                                                                    | Amended due to Appeal                                          |                      |
|                                                                                                    | Cancelled due to Appeal                                        |                      |
|                                                                                                    | Delegated Authorisation Role                                   | <i>l</i> ė           |
|                                                                                                    |                                                                |                      |

You will be required to provide reasons or details of the refusal, the layout and requirements might vary depending on the type of the application form. This information will be reflected on the refusal output (e.g. the Notice of Refusal).

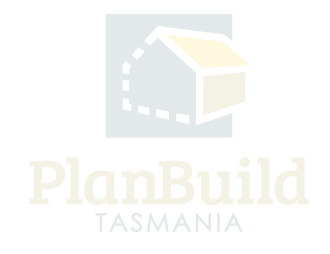

### **Reject vs Refuse**

| R. Download Form Assess Planning Application form                                                                                                    | Is the assessment complete?<br>√ Save ✓ Issue Determination ✓ Refuse Application |                                                                         |  |  |  |  |  |  |
|----------------------------------------------------------------------------------------------------|----------------------------------------------------------------------------------|-------------------------------------------------------------------------|--|--|--|--|--|--|
|                                                                                                    |                                                                                  |                                                                         |  |  |  |  |  |  |
| Conditions<br>Use the 'Add Library Condition' function to add your Councils existing conditions to this                                                                                                    | Showing 0 to 0 of 0 entries                                                      |                                                                         |  |  |  |  |  |  |
| Permit. Once added, conditions can be edited for this Permit.                                                                                                    | # Code Description                                                               |                                                                         |  |  |  |  |  |  |
| Use the 'Add Custom Condition' function to create a new condition for this Permit.                                                                                                    |                                                                                  | No results                                                              |  |  |  |  |  |  |
| Use the Add Referral Condition to add a condition that has been requested by a referral<br>authority (e.g. TasWater).                                                                                                    |                                                                                  | + Add Custom Condition + Add Library Condition + Add Referral Condition |  |  |  |  |  |  |
| Determination Details                                                                                                    | Determination                                                                    |                                                                         |  |  |  |  |  |  |
| Determination Details<br>Enter details about the determination of this application. Details entered here are for Council<br>use and will not be displayed on the permit.<br>The 'Determination' section will allow you to enter the details that will be displayed on the<br>obtaining enermin. | Determination                                                                    | <u>۸</u>                                                                |  |  |  |  |  |  |
|                                                                                                    | Approved (without conditions)                                                    |                                                                         |  |  |  |  |  |  |
|                                                                                                    | Approved (subject to conditions)                                                 |                                                                         |  |  |  |  |  |  |
|                                                                                                    | Refused                                                                          |                                                                         |  |  |  |  |  |  |
|                                                                                                    | Amended due to Appeal                                                            |                                                                         |  |  |  |  |  |  |
|                                                                                                    | Cancelled due to Appeal                                                          |                                                                         |  |  |  |  |  |  |
|                                                                                                    | Delegated Authorisation Role                                                     |                                                                         |  |  |  |  |  |  |
|                                                                                                    |                                                                                  | A                                                                       |  |  |  |  |  |  |
|                                                                                                    |                                                                                  |                                                                         |  |  |  |  |  |  |

Under 'Submitted' status, an Admin Officer has the option to reject an application during preliminary checks if needed. They can use the 'Reject Application' option in the Task description box, and enter a reason for rejection.

Once an application is progressed to 'Assessment' status, you can no longer reject as it has been accepted and deemed valid.

During assessment, there is an option to refuse an application which will issue a refusal output (a certificate) to the applicant.

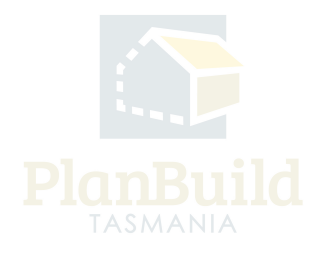

#### **Issue the Determination**

|                                                                                                    | Reconception of the second                                                                                                    |                                                                                                    |
|----------------------------------------------------------------------------------------------------|----------------------------------------------------------------------------------------------------|----------------------------------------------------------------------------------------------------|
|                                                                                                    | Drypania Agence and Inter-<br>Company and Inter-<br>entities and Inter-                                                                                                    |                                                                                                    |
|                                                                                                    |                                                                                                    |                                                                                                    |
| 400                                                                                                    |                                                                                                    |                                                                                                    |
| Reards Garlent           Des Erstehnste here sinder fragense klaust.           Des Berning up oberänd som enstement att som enste atter frägense klaust.           Des Berning up oberänd som enstement atter som enste atter frägense klaust.           Des Berning up oberänd som enste enste som enste enste som enste enste som enste enste som enste enste som enste enste som enste enste som enste enste som enste enste ens | Note and Calculate  Table To a second and a second and a | ne & Associe<br>iona anti de enconego dan el fere Gordon<br>en encone de enconego dan el fere de la<br>Calca fare de applicante, checko de ci                                                                                                    |
|                                                                                                    | Name         Composition         Process         Process         <                                                                                                    |                                                                                                    |
|                                                                                                    | Net IAM     Original State State     Original State State     Original State State     Original State State     Original State State     Original State State     Original State     Original State        | Note 2 dem         Note 2 dem         Note 2 dem |

After clicking on the 'Approve & Issue' or 'Refused' in the task description box, a popup window will come up for you to review the determination.

Tick the 'Preview Output' box to view refusal output that will be seen by the applicant.

Confirm if ready to issue. You can also cancel the preview and amend anything you need.

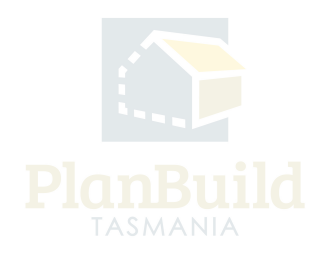

## Check the Certificate / Refusal (optional)

| Submitted or Active A         | pplications/Forms 💿                                                                                                    |  |  |                                   |   |  |
|-------------------------------|----------------------------------------------------------------------------------------------------|--|--|-----------------------------------|---|--|
| These are the forms that have | been generated for this Sub Project. This list shows the status of these forms.                                                                       |  |  |                                   |   |  |
| Certificate(s) fo             | Certificate(s) for Certifiable Work                                                                                                    |  |  |                                   |   |  |
|                               | Submitted or Active Applications/Forms  These are the forms that have been generated for this Sub Project. This list shows the status of these forms. |  |  |                                   |   |  |
|                               | Refused Certificate(s) for Certifiable Work                                                                                                    |  |  | Rejected<br>Completed: 20/10/2023 | Ľ |  |

After issuing the determination, you will be redirected to the Sub Project page, where you will see the status of the application has become 'Completed' or 'Rejected'.

Click on the 'completed' item to enter the Application Summary. You can download the approved certificate or the Determined Document Pack if needed, which contains all the approved documents.

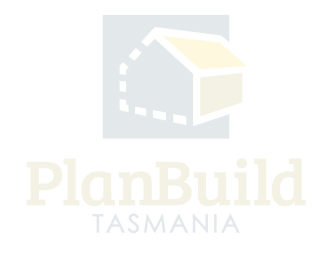